# SE CONNECTER À OPTICIEN INDÉPENDANT

En tant que gérant d'un ou plusieurs magasins, vous bénéficiez d'un accès unique à notre plateforme Opticien Indépendant.

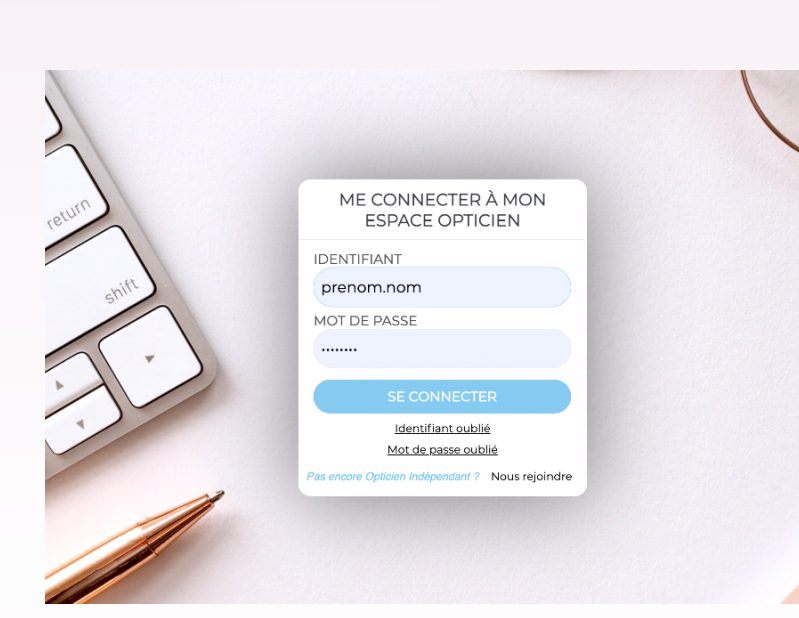

# ÉTAPE 1

CONNECTEZ-VOUS SUR : HTTPS://WWW.OPTICIEN-INDEPENDANT.FR/CONNEXION.AWP

Indiquez votre identifiant et mot de passe provisoire que nous vous avons communiqués par courrier confidentiel.

Dès votre première connexion changez votre mot de passe et email personnel de gérant pour accéder en toute sécurité à votre espace dédié.

passe

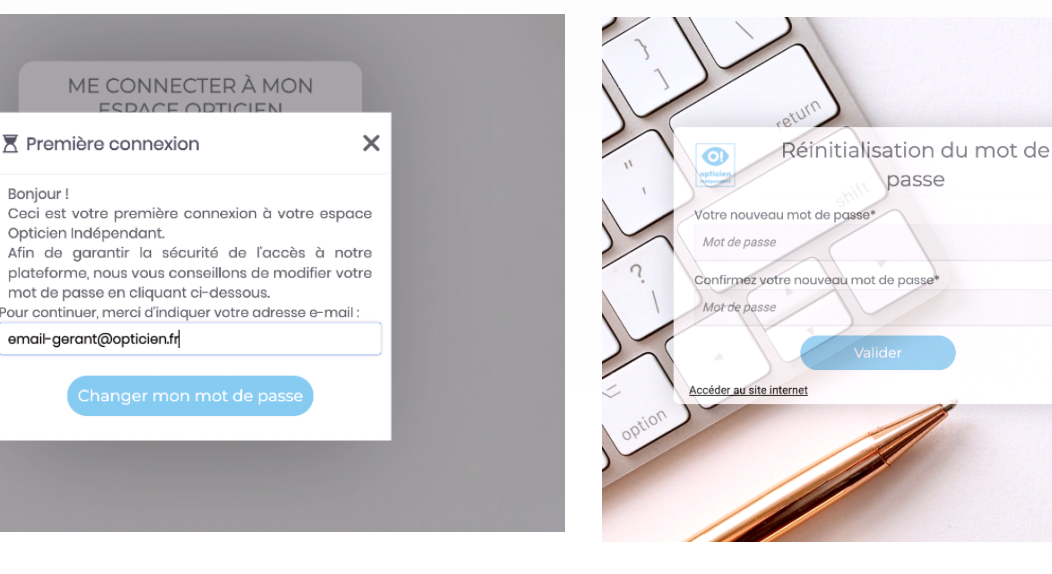

#### ÉTAPE 2

Boniour!

Accédez à votre tableau de bord pour retrouver les services et actualités VDO.

C'est ici que vous pourrez gérer

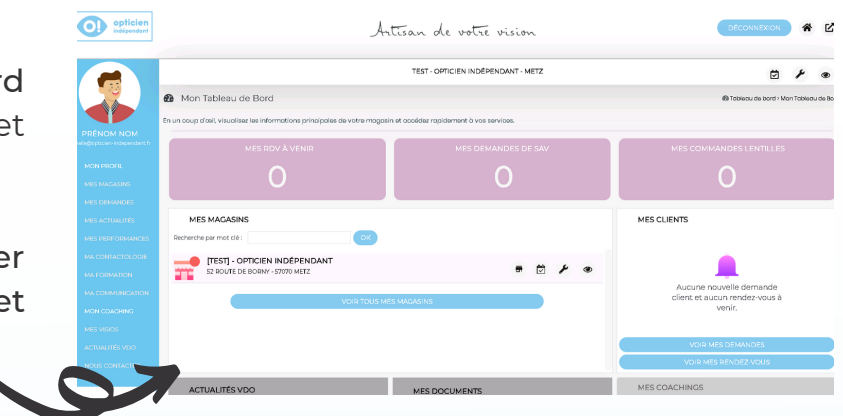

votre profil, pages magasins et les accès de vos opticiens.

## ÉTAPE 3

Retrouvez votre guide des achats, vos derniers relevés de factures, les actualités de votre centrale et d'autres exclusivités VDO.

| ACTUALITÉS VDO                                                                                                    | MES DOCUMENTS                              |
|----------------------------------------------------------------------------------------------------|--------------------------------------------|
| INNEA 2022: les nouvelles grilles sont en ligne !<br>Cher e Opticien.ne, Cher e Partenaire,<br>La nouvelle gamme des verres INNEA® 2022 est prête !                                                     | Mon guide des achats                       |
| Nous sommes heureux de vous annoncer que les nouvelles grilles de verres INNEA® by K Dptical et by Shamir sont disponibles en ligne. Vous pouvez les c PSIR, marque françaises de lunettes en bois DDIA | Mes derniers relevés de facture            |
| Poix, nouveau iournisseur reierence au guide des achats 2022<br>Découvrez ce fabricant français de lunettes en bois situé à Chambéry (www.psir.fr).                                                     | Ma solution de paiements en plusieurs fois |
| VOIR TOUTES MES ACTUALITÉS                                                                                                    |                                            |

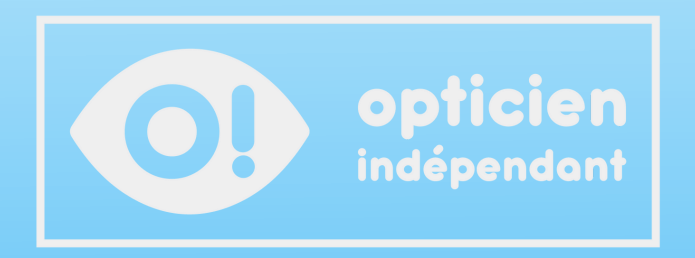

#### ÉTAPE 4

Remplissez et modifiez les informations de votre profil gérant. Et retrouvez tous les magasins associés à votre compte.

| opticien<br>indépendant                                  |                        | Artisan                                                         | n de votre v  | ision         |                          | DÉCONNEXION |
|----------------------------------------------------------|------------------------|-----------------------------------------------------------------|---------------|---------------|--------------------------|-------------|
|                                                          |                        |                                                                 |               |               |                          |             |
|                                                          |                        |                                                                 |               |               |                          |             |
|                                                          |                        |                                                                 |               |               |                          | ₫           |
|                                                          | riche gérant -         | Prénom NOM                                                      |               |               |                          | ≜ M         |
|                                                          | Litilian ootto pago po | u complétes setse paréliseres una informatione professionnalies |               |               |                          |             |
| PRÉNOM NOM                                               | duisez cece puge por   | ar completer vou e promitived vos mormations professionnelles.  |               |               |                          |             |
| cyrielle@opticien-independant.fr                         |                        |                                                                 |               |               |                          |             |
|                                                          | 53 LE                  | PROFIL EST COMPLÉTÉ À 53%                                       |               |               |                          |             |
|                                                          |                        |                                                                 |               |               |                          |             |
|                                                          |                        |                                                                 |               |               |                          |             |
| MES ACTUALITÉS                                           |                        |                                                                 |               | A PROFILE     | ROI ESSIONNEE DO GERMINI |             |
|                                                          | Prénom :               | Prénom                                                          |               |               |                          |             |
|                                                          | Nom :                  | NDM                                                             |               |               |                          |             |
|                                                          | Identifiant            | prénom.nom                                                      |               |               |                          |             |
|                                                          | Mail :                 | contact@opticien-independantfr                                  |               | Magasin :     |                          |             |
|                                                          | actif                  | Adhérent VDD                                                    |               | Adresse :     |                          |             |
|                                                          | Responsable :          | vdo57                                                           |               | Code postal : |                          |             |
| MES VISIOS                                               | Statut :               | gérant                                                          | ~             | Ville :       |                          |             |
| 🔔 ACTUALITÉS VDO                                         |                        |                                                                 |               | Tel fixe :    |                          |             |
| NOUS CONTACTER                                           |                        |                                                                 |               | Tel mobile :  |                          |             |
|                                                          |                        |                                                                 | 🖹 Enregistrer |               |                          | En En       |
| ABONNEMENT EN COURS                                      |                        |                                                                 |               |               |                          |             |
| ACCESS+                                                  |                        |                                                                 |               |               |                          |             |
| date dradhesion<br>01/03/2022                            | MAGASINS AS            | SSOCIÉS                                                         |               |               |                          |             |
| Modifier mon abonnement                                  |                        |                                                                 |               |               |                          |             |
| date d'adhésion<br>01/03/2022<br>Modifier mon abonnement | MAGASINS AS            | ssociés                                                         |               |               |                          |             |

## ÉTAPE 5

Créez autant de profils que vous voulez pour vos opticiens, tout en paramétrant leurs accès en fonction des services et magasins.

|            |                                            |                                       |                                                                    | 1     |
|------------|--------------------------------------------|---------------------------------------|--------------------------------------------------------------------|-------|
|            |                                            | Ajout d'un noi                        | uvel opticien                                                      |       |
|            |                                            | Utilisez cette page po                | our compléter votre profil avec vos informations professionnelles. |       |
| cyrie      | PRÉNOM NOM<br>Ille@opticien-independant.fr |                                       |                                                                    |       |
| 2          | MON PROFIL                                 | 0                                     |                                                                    |       |
| <b>T</b>   |                                            |                                       |                                                                    |       |
| Ω          |                                            | CONFIGU                               | RATION DE L'OPTICIEN                                               |       |
|            |                                            | Prénom :                              |                                                                    |       |
| <u>12</u>  |                                            | Nom :                                 |                                                                    |       |
| ۲          |                                            | Identifiant                           |                                                                    |       |
| 27         |                                            | Mail :                                |                                                                    |       |
|            |                                            | Profil optici <del>e</del> n<br>actif | Adhérent VDO                                                       |       |
| ٩He        | MON COACHING                               | ldentifiant<br>gérant:                | ргéпот.лот                                                         |       |
|            |                                            | Statut :                              | opticien                                                           | ~     |
| ۰          |                                            | Mot de passe :                        |                                                                    |       |
| $\bigcirc$ |                                            | Générer ur                            | n mdp aléatoire                                                    |       |
| A          | BONNEMENT EN COURS                         |                                       | 🖺 Enregi                                                           | strer |

## ÉTAPE 6

Accédez à votre page magasin et vos services porteurs.

C'est ici que vous allez mettre à jour les informations visibles par vos clients.

⚠ Plus une page magasin est remplie, mieux elle sera référencée sur le Web.

| 0 MA FICHE MAGASIN EST COMPLÉTÉE À 0%                                                                                                    |                                                                                                    | 0 |
|----------------------------------------------------------------------------------------------------|----------------------------------------------------------------------------------------------------|---|
| DESCRIPTION & INFORMATIONS PRATIQUES                                                                                                    |                                                                                                    |   |
| Désignation complète du magasin : TEST - Opticien Indépendant - METZ                                                                                                    |                                                                                                    |   |
|                                                                                                    |                                                                                                    |   |
| 45 c* Montserrat ▼ Normal ▼ Corps de texte ▼ B I U S A Z E =<br>Childral discritation Normal ▼ Normal ▼ Corps de texte ▼ B I U S A Z E =                                                                                                    |                                                                                                    |   |
| Portings & proximité :           Image: The second second s | Treruporta en commun à proximité:<br>Ver la configuration du magasin Utiliser une description type 🖏 Enregistrer |   |
| R RÉSEAUX SOCIAUX                                                                                                    | B LOGO & PHOTOS                                                                                                  |   |
| Lien site web                                                                                                    | Logo I Farcouri 💿                                                                                                |   |
| Lien Facebook                                                                                                    | Photo 1                                                                                                    |   |
| Lien Youtube                                                                                                    | Photo 2                                                                                                    |   |
| Lien Instagram                                                                                                    | Photo 3                                                                                                    |   |
| Lien Linkedin                                                                                                    | Photo 4 (Rairosur) 🗙 💌                                                                                           |   |
| Lien Twitter                                                                                                    | Photo 5                                                                                                    |   |
| Lien notes Google                                                                                                    |                                                                                                    |   |

# UNE QUESTION ? CONTACTEZ-NOUS !

#### 🖂 contact@vd-optique.com 🕓 0800 400 340

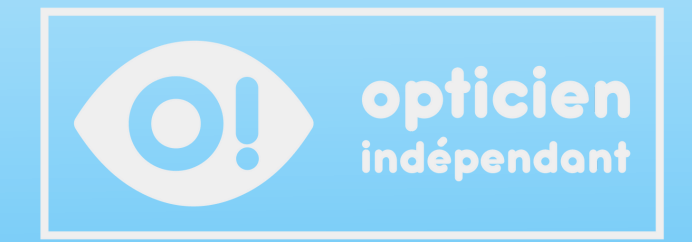